## **D-Link** Quick Installation Guide

**DBT-122** 

PersonalAir<sup>™</sup> USB

**Bluetooth Adapter** 

This product works with the following operating systems: Windows XP, Me, 2000, 98 Second Edition

#### **Before You Begin**

You must have at least the following:

- Windows XP/Me/2000/98SE
- One Available USB Port
- CD-ROM Drive

#### **Check Your Package Contents**

These are the items included with your purchase:

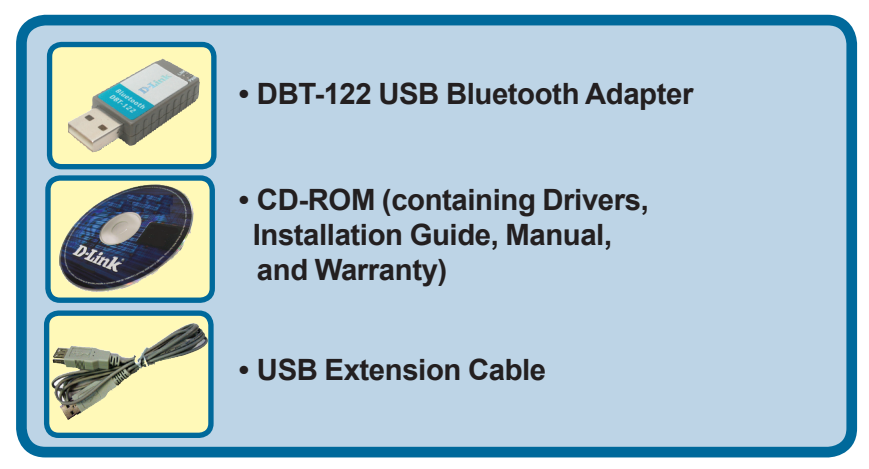

If any of the above items are missing, please contact your reseller.

©2005 D-Link Systems, Inc. All rights reserved. Trademarks or registered trademarks are the property of their respective holders. Software and specifications subject to change without notice.

### Installing the Bluetooth Software for Windows

#### Insert the DBT-122 Driver CD in the CD-ROM drive.

If this Autorun screen does not automatically appear, click on Start > Run, enter "D:\Autorun.exe" and

Install the driver and software on the D-Link **CD BEFORE installing the DBT-122 USB Bluetooth Adapter** into your computer.

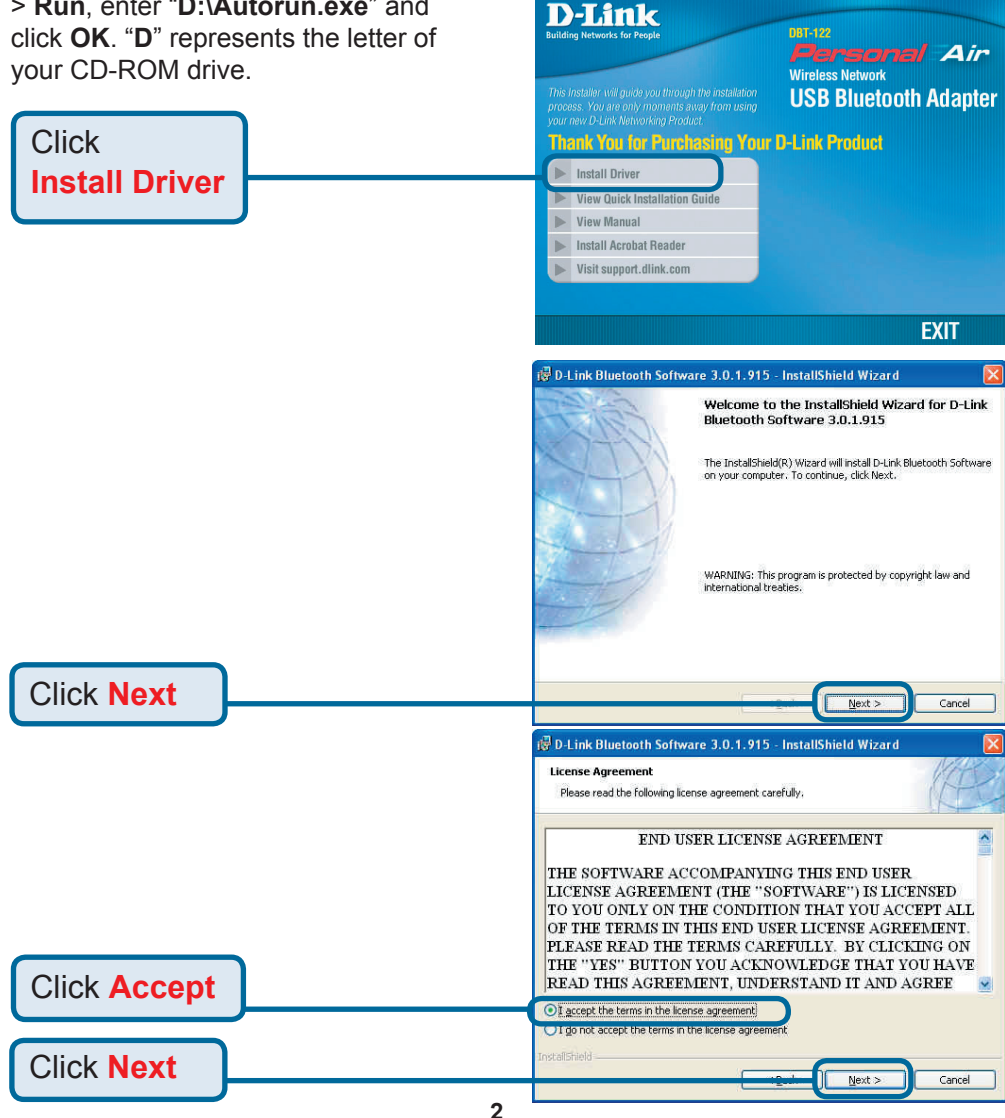

# Installing the Bluetooth Software for Windows (continued)

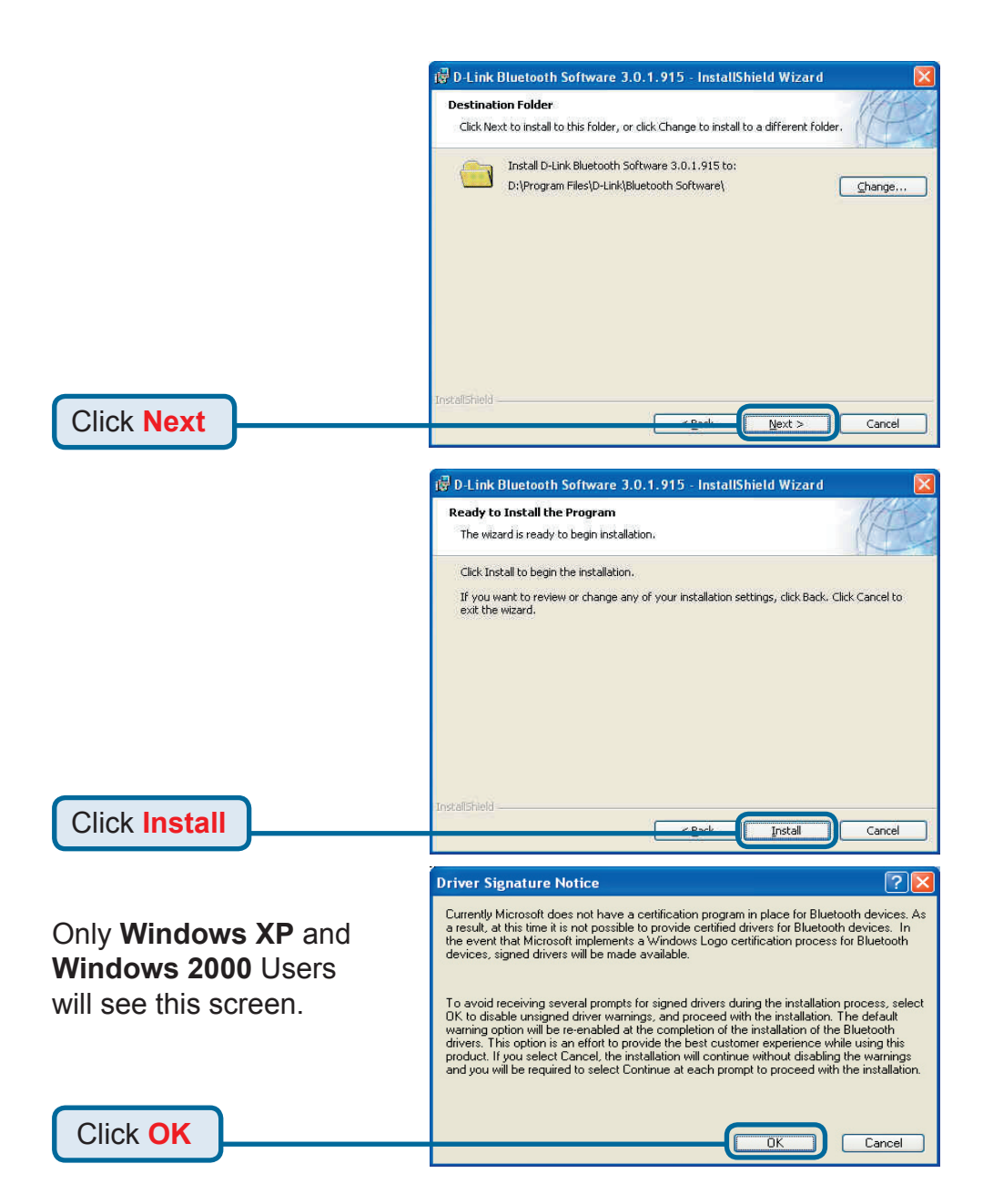

# Installing the Bluetooth Software for Windows (continued)

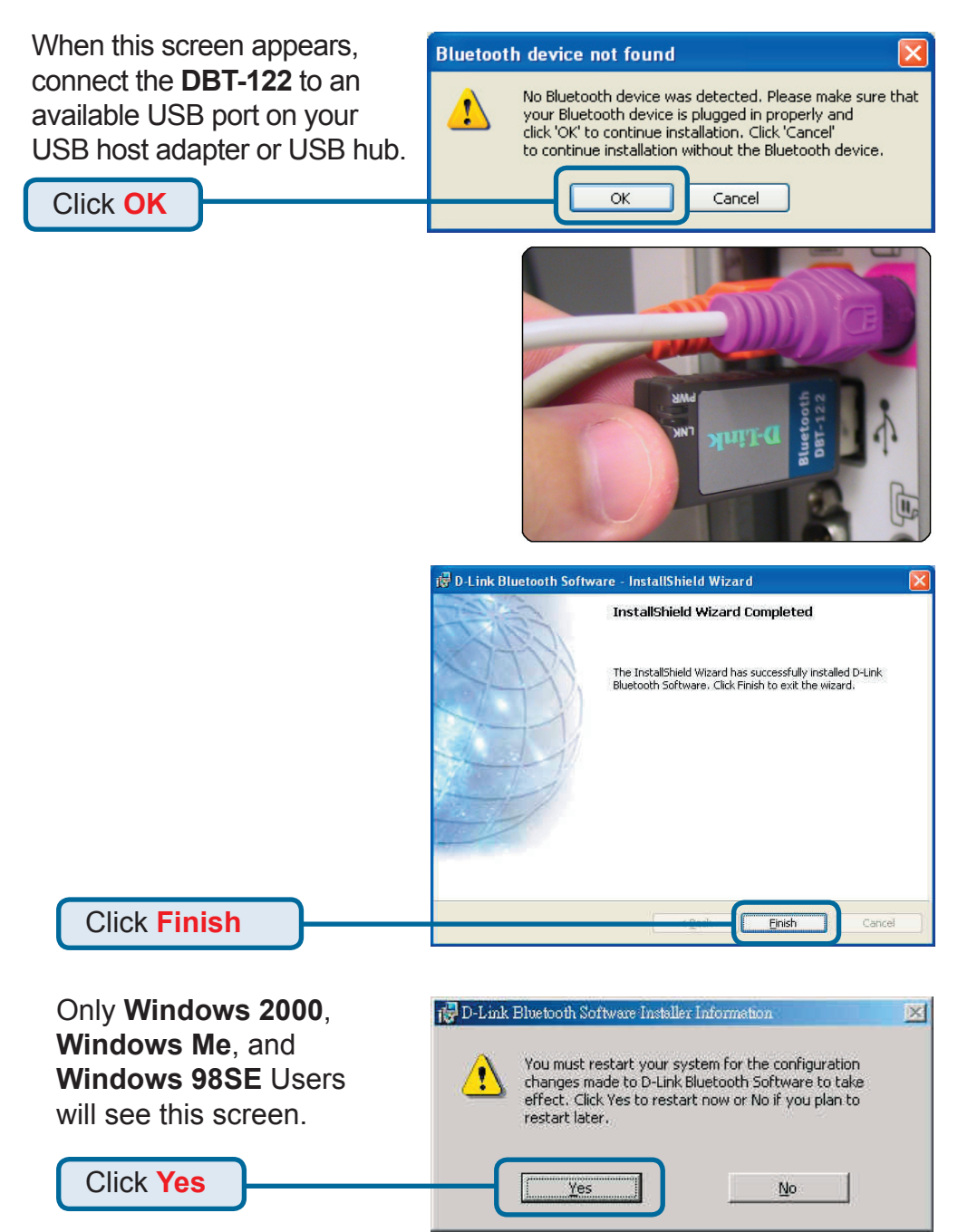

# **2** Using the Bluetooth Configuration Wizard

After you have completed the driver and software installation and reboot your computer, a Bluetooth icon will appear on your desktop and in the bottom right hand corner of your desktop screen (systray). The Bluetooth icon gives you access to **My Bluetooth Places**, for configuring your Bluetooth settings.

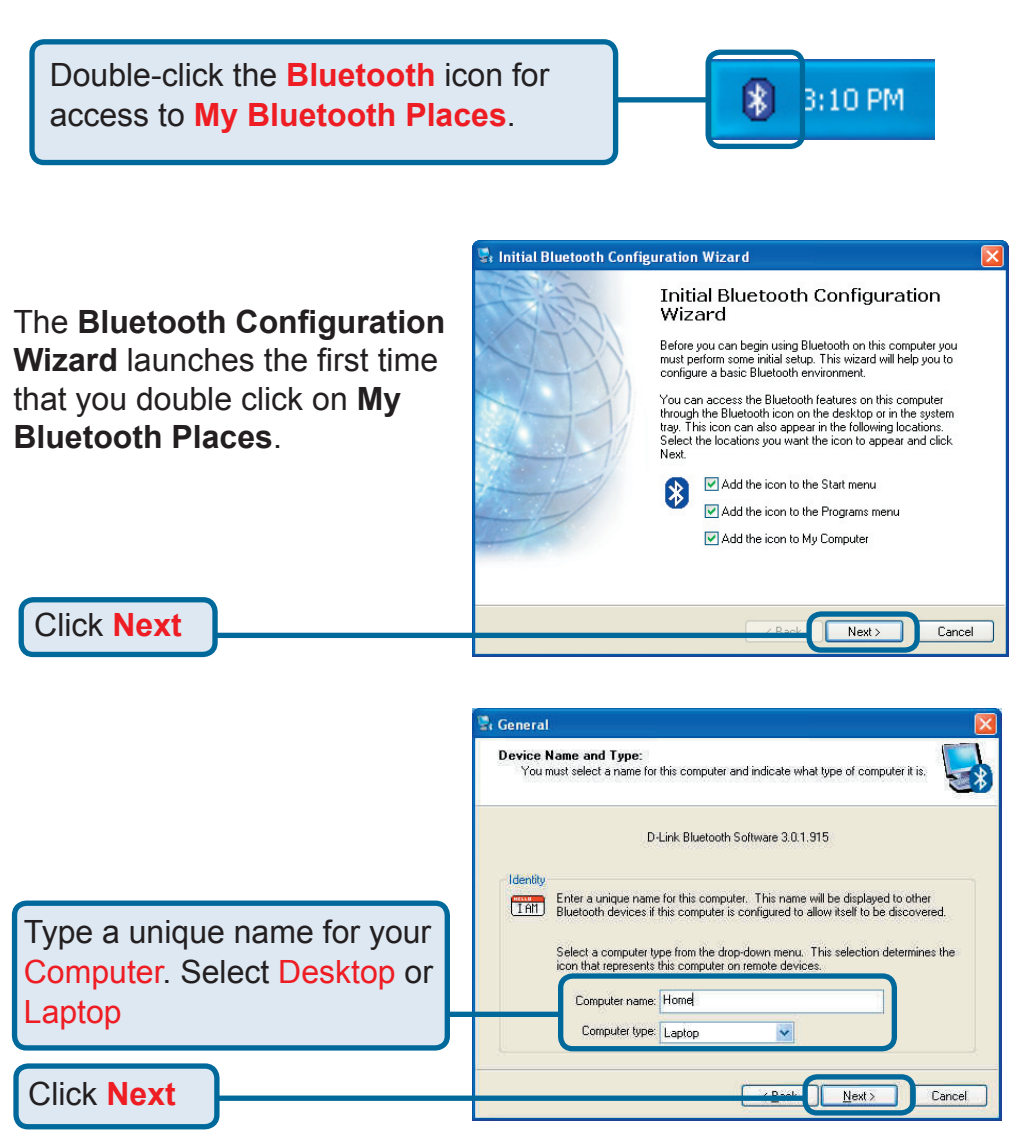

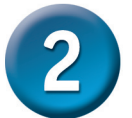

# Using the Bluetooth Configuration Wizard (continued)

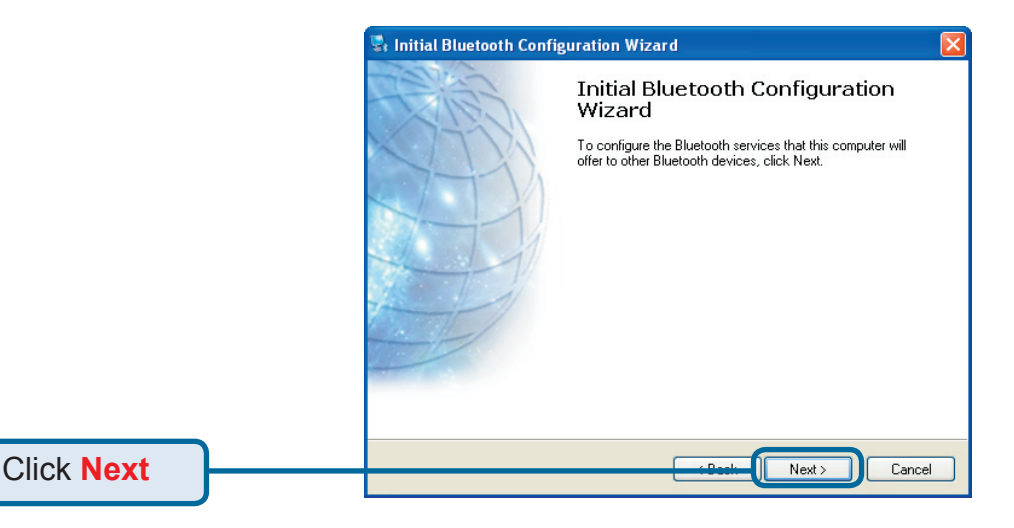

Select the Services that your **DBT-122** will provide to other Bluetooth products.

Click Next

| 🕏 Bluetooth Service Selection 🛛 🛛 🛛                                                                                                    |                                                                                                    |
|----------------------------------------------------------------------------------------------------|----------------------------------------------------------------------------------------------------|
| Choose the services that this computer will offer:<br>To enable a service, place a check in the box next to the service name.<br>To display the properties panel for a service, click Configure. |                                                                                                    |
| v 🌮                                                                                                    | PIM Item Transfer Allow remote Bluetooth devices to exchange business cards with this computer. Accept Personal Information Manager (PIM) items such as calendar items, contacts, notes and messages from remote Bluetooth devices. |
| V 3<br>V 40<br>V %                                                                                                    | PIM Synchronization File Transfer Network Access Dial-up Networking                                                                                                    |
|                                                                                                    | Bluetooth Serial Port                                                                                                    |
|                                                                                                    |                                                                                                    |

# **2** Using the Bluetooth Configuration Wizard (continued)

You can choose to configure your other Bluetooth devices at this point. Otherwise, click **Skip** to finish the configuration for your **DBT-122**.

Click Skip

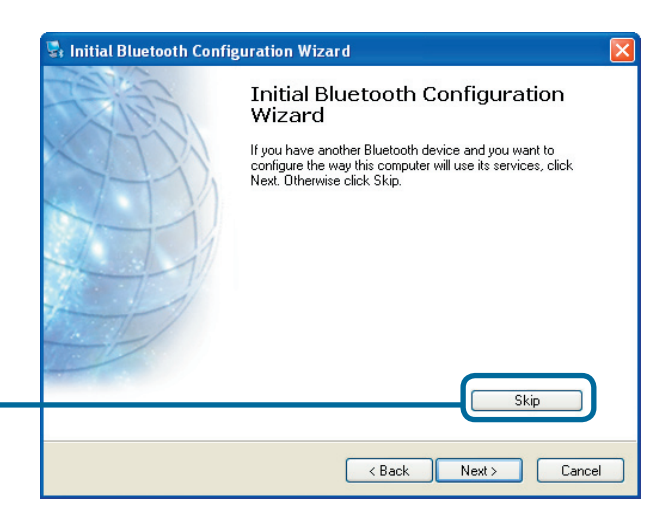

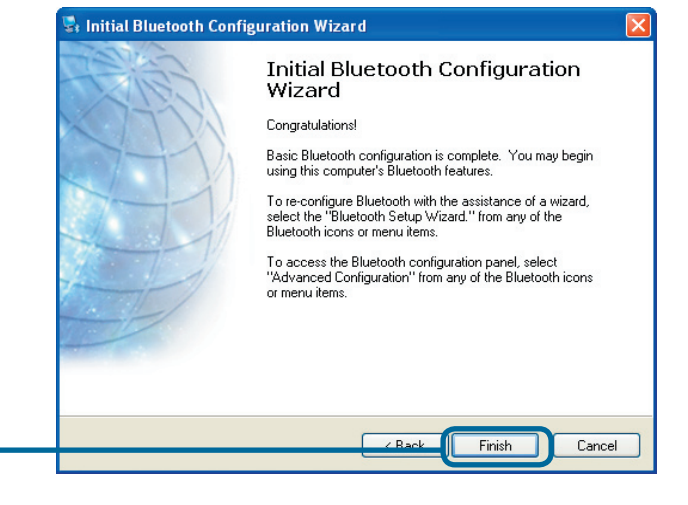

Click Finish

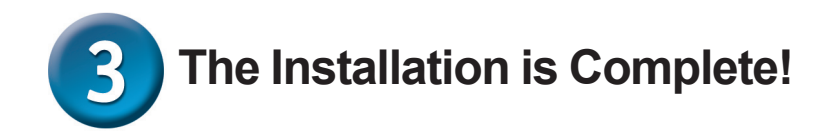

The **DBT-122 USB Bluetooth Adapter** is now able to connect to other Bluetooth devices and your setup is complete! For detailed explanations on using the Bluetooth software for Windows and troubleshooting tips, please refer to the **DBT-122 Manual** on the CD included with this product.

# MEMO \_

### **Technical Support**

You can find software updates and user documentation on the D-Link website.

D-Link provides free technical support for customers within the United States and within Canada for the duration of the warranty period on this product.

U.S. and Canadian customers can contact D-Link technical support through our website, or by phone.

Tech Support for customers within the United States: D-Link Technical Support over the Telephone:

(877) 453-5465 24 hours a day, seven days a week

D-Link Technical Support over the Internet: http://support.dlink.com email:support@dlink.com

#### Tech Support for customers within Canada:

D-Link Technical Support over the Telephone:

(800) 361-5265 Monday to Friday 7:30am to 12:00am EST

D-Link Technical Support over the Internet: http://support.dlink.ca email:support@dlink.ca

## Tech Support for customers within the United Kingdom & Ireland:

D-Link UK & Ireland Technical Support over the Telephone:

+44 (0)845 612 0003 (United Kingdom) +353 (0)12 421 061 (Ireland) Monday to Friday 8:00 am to 10:00 pm

D-Link Technical Support over the Internet: http://www.dlink.co.uk

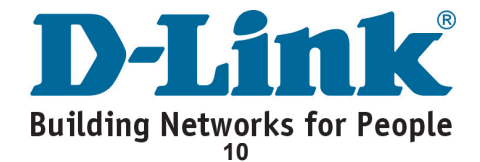